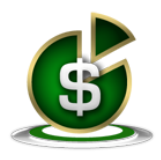

## BAS Tip Sheet

At the start of the tax collection season, several Tax Service Organizations (TSO's) will request a file containing all bill information. This file will contain every parcel in your municipality, which can be sent to all banks or agencies to process payments.

## **CREATING THE TSO FILE:**

- 1. Go to UTILITIES> CREATE TSO BILLING FILE
- 2. Click the SELECT TSO button
- 3. The BANKS & AGENCIES window will appear and must be completed

| Name  Name: Code: Address: City: | •• |
|----------------------------------|----|
| Name: Code: Code: Address: 7in   | ]  |
| Address:                         |    |
| City State: Zin:                 |    |
| State. Zip.                      |    |
|                                  |    |
| Phone:                           |    |
| Contact.                         |    |
| Notes:                           |    |
|                                  |    |
|                                  |    |
|                                  | _  |
| <u>N</u> ew <u>O</u> k           |    |

## SAVING THE FILE:

- 1. The FILE NAME will automatically populate
- 2. Browse to the OUTPUT path by clicking on the folder
- 3. Click CREATE FILE

| 🔚 Create TSO Billing Disk | ×                                 |
|---------------------------|-----------------------------------|
| Select TSO<br>File Name:  | Code:                             |
| Output To:                |                                   |
| Expanded File Format      | ☑ Zip the File                    |
|                           | Create <u>F</u> ile <u>C</u> lose |

## BANKS AND AGENCIES

- 1. Click NEW
- 2. Enter NAME of Bank or Agency
- 3. Enter CODE (Can be any numeric value, does not have to be the actual bank code)
- 4. Click SAVE and OK

| 🔚 Create TSO Billi | ng Disk              |                     | 23            |
|--------------------|----------------------|---------------------|---------------|
| Select TSO         | Name:<br>WELLS FARGO |                     | Code:<br>100  |
| File Name:         |                      |                     |               |
| 062400100.1X1      |                      |                     |               |
| Output To:         |                      |                     |               |
| A:                 |                      |                     |               |
| Expanded File      | e Format             | 🔽 Zip               | the File      |
|                    |                      | Create <u>F</u> ile | <u>C</u> lose |

Note: Once the billing file has been created, this one file may be sent to all banks that require the bill information to send payments to your municipality.

If you have any questions, please contact a Customer Service Representative at 518.371.6869 or Support@EdmundsGovTech.com.

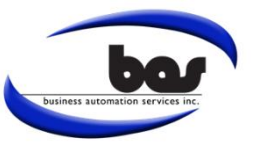

August 2017